# Рутокен Lite в операционных системах GNU/Linux

- Общая информация
- Определение названия модели USB-токена
- Установка дополнительного программного обеспечения
- Проверка работы Рутокен Lite в системе
- Изменение PIN-кода Рутокен Lite
- Определение проблемы с Рутокен Lite в системе
  - Проблема "Отсутствие записей об устройстве в конфигурационном файле Info. plist"
    - Способ определения
    - Решение

# Общая информация

Устройства семейства Рутокен Lite используются для безопасного хранения и предъявления персональной информации: ключей шифрования, сертификатов, лицензий, удостоверений и других данных.

Для работы с USB-токеном подключите его к USB-порту компьютера.

Чтобы проверить корректность работы Рутокен Lite в операционных системах GNU/Linux необходимо выполнить действия, указанные в данной инструкции.

Если вы используете для устройства стандартный PIN-код (12345678), то рекомендуется его изменить на более сложный.

# Определение названия модели USB-токена

Первым делом подключите USB-токен к компьютеру.

Для определения названия модели USB-токена откройте **Терминал** и введите команду:

lsusb

В результате в окне Терминала отобразится название модели USB-токена:

| [dm | itri | eva@loca | alhos | t~: | ]\$ lsusb |                               |
|-----|------|----------|-------|-----|-----------|-------------------------------|
| Bus | 001  | Device   | 001:  | ID  | 1d6b:0002 | Linux Foundation 2.0 root hub |
| Bus | 002  | Device   | 004:  | ID  | 0a89:0025 | Aktiv Rutoken lite            |
| Bus | 002  | Device   | 003:  | ID  | 0e0f:0002 | VMware, Inc. Virtual USB Hub  |
| Bus | 002  | Device   | 002:  | ID  | 0e0f:0003 | VMware, Inc. Virtual Mouse    |
| Bus | 002  | Device   | 001:  | ID  | 1d6b:0001 | Linux Foundation 1.1 root hub |

Примечание: В более ранних версиях операционных систем на экране отобразится строка:

ID 0a89:0025

Это тоже означает, что название подключенного USB-токена — Рутокен Lite.

# Установка дополнительного программного обеспечения

В deb-based и rpm-based системах используются разные команды. Список систем указан в таблице 1.

#### Таблица 1. Список операционных систем GNU/Linux

deb-based rpm-based

Для выполнения действий данной инструкции необходимо установить следующее программное обеспечение:

В **deb-based** системах это обычно:

- библиотека libccid не ниже 1.4.2;
- пакеты libpcsclite1 и pcscd;
- pcsc-tools.

В грт-based системах это обычно:

- ссід не ниже 1.4.2;
- pcsc-lite;
- pcsc-tools.

В ALT Linux это обычно:

- pcsc-lite-ccid;
- libpcsclite;
- pcsc-tools.

Также для всех типов операционных систем необходимо установить библиотеку OpenSC.

Перед установкой библиотек и пакетов **проверьте их наличие в системе**. Для этого введите команду:

#### В deb-based системах:

dpkg -s libccid libpcsclite1 pcscd pcsc-tools opensc

Если библиотека или пакет уже установлены в системе, то в разделе **Status** отобразится сообщение "install ok installed".

В разделе **Version** отобразится версия указанной библиотеки или пакета (версия libccid должна быть выше чем 1.4.2).

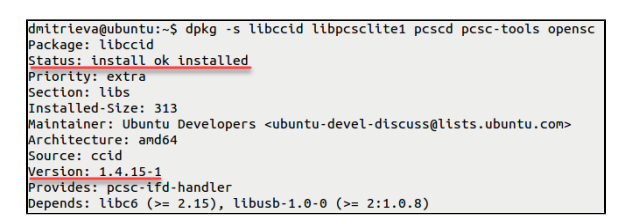

#### В rpm-based системах:

sudo rpm -q ccid pcsc-lite pcsc-tools opensc

Если библиотека или пакет уже установлены в системе, то на экране отобразятся их названия и номера версий (версия библиотеки ccid должна быть выше чем 1.4.2).

| [dmitrieva@localhost ~]\$ sudo rpm -q pcsc-lite-ccid pcsc-lite pcsc-tools opens | SC . |
|---------------------------------------------------------------------------------|------|
| [sudo] пароль для dmitrieva:                                                    |      |
| pcsc-lite-ccid-1.4.26-1.fc25.x86_64                                             |      |
| pcsc-lite-1.8.20-1.†c25.x86_64                                                  |      |
| pcsc-tools-1.4.25-1.fc25.x86_64                                                 |      |
| opensc-0.16.0-2.20161016git0362439.fc25.x86_64                                  |      |

#### B ALT Linux:

sudo rpm -q pcsc-lite-ccid libpcsclite pcsc-tools opensc

Если у вас нет доступа к команде sudo, то используйте команду su.

```
[root@host-141 ~]# rpm -q pcsc-lite-ccid libpcsclite pcsc-tools opensc
pcsc-lite-ccid-1.4.5-alt3
Libpcsclite-1.8.18-alt1.M70P.2
pcsc-tools-1.4.27-alt0.M70P.1
opensc-0.12.2-alt2.1
```

Если библиотек и пакетов еще нет на компьютере, то необходимо их установить.

Для установки пакетов и библиотек:

#### В deb-based системах введите команду:

sudo apt-get install libccid libpcsclite1 pcscd pcsc-tools opensc

### Если процесс установки завершен успешно, то на экране отобразится сообщение:

dmitrieva@ubuntu:~\$ sudo apt-get install libccid libpcsclite1 pcscd pcsc-tools o dmttrieva@ubuntu:-> sour - -pensc Reading package lists... Done Building dependency tree Reading state information... Done libpcsclitei is already the newest version. Suggested packages: systemd The following NEW packages will be installed: libccid opensc pcsc-tools pcscd Ø upgraded, 4 newly installed, Ø to remove and 752 not upgraded.

#### В **грт-based** системах (кроме ALT Linux) введите команду:

sudo yum install ccid pcsc-lite pcsc-tools opensc

#### Если процесс установки завершен успешно, то на экране отобразится сообщение:

| Redirecting to '/<br>e 'man yum2dnf')                                                                                                    | usr/bin/d                                                                                                    | nf install pcsc-lite-                                                                                                    | ccid pcsc-lite p                                                                                  | csc-tools                                | opensc' (se                                                |
|----------------------------------------------------------------------------------------------------|----------------------------------------------------------------------------------------------------|----------------------------------------------------------------------------------------------------|---------------------------------------------------------------------------------------------------|------------------------------------------|------------------------------------------------------------|
| Последняя проверк<br>:18:18 2018.<br>Зависимости разре                                                                                                    | а окончан<br>шены.                                                                                                    | ия срока действия мет                                                                                                    | аданных: 0:30:07                                                                                  | назад, We                                | d Mar 14 12                                                |
| Package                                                                                                    | Архитект                                                                                                    | ура<br>Версия                                                                                                    |                                                                                                   | Репозитор                                | ий<br>Размер                                               |
| Установка:<br>opensc<br>pcsc-lite<br>pcsc-lite-ccid<br>pcsc-tools<br>Результат операци                                                                                                    | х86_64<br>х86_64<br>х86_64<br>х86_64<br>х86_64                                                                                                   | 0.16.0-2.20161016git<br>1.8.20-1.fc25<br>1.4.26-1.fc25<br>1.4.25-1.fc25                                                                                                    | 0362439.fc25                                                                                      | updates<br>updates<br>updates<br>fedora  | 1.1 M<br>105 k<br>300 k<br>176 k                           |
| Установка 4 Паке                                                                                                    | ========<br>ты                                                                                                    |                                                                                                    |                                                                                                   |                                          |                                                            |
| Объем загрузки: 1<br>Объем изменений:<br>Продолжить? [д/H]<br>Загрузка пакетов:<br>(1/4): pcsc-lite-<br>(2/4): pcsc-tols<br>(4/4): opensc-0.1                                                                                 | .6 М<br>5.6 М<br>: д<br>1.8.20-1.1<br>ccid-1.4.2<br>-1.4.25-1<br>6.0-2.2016                                                                      | fc25.x86_64.rpm<br>26-1.fc25.x86_64.rpm<br>.fc25.x86_64.rpm<br>61016git0362439.fc25.                                                                                                    | 597 kB/s   105<br>1.5 MB/s   300<br>761 kB/s   176<br>6.5 MB/s   1.1                              | kB 00:1<br>kB 00:1<br>kB 00:1<br>MB 00:1 | 00<br>00<br>00<br>00                                       |
| Общий размер<br>Проверка транзакц<br>Проверка транзакц<br>Идет проверка тран<br>Тест транзакции п<br>Валолнение транзак<br>Установка :<br>Установка :<br>Установка :<br>Истановка :<br>Проверка :<br>Проверка :<br>Проверка : | ии<br>ии успешни<br>нзакции<br>роведен ус<br>кции<br>pcsc-lite<br>pcsc-lite<br>pcsc-tools<br>opensc-0.1<br>pcsc-tools<br>pcsc-lite<br>opensc-0.1 | D Завершена.<br>спешно<br>-1.8.20-1.fc25.x86.64<br>-cc1d-1.4.26-1.fc25.x8<br>-1.4.25-1.fc25.x86.6<br>6.6.9-2.20161016g1t036<br>=139bf2b24231a14455ca<br>=1.4.25-1.fc25.x86.6<br>-cc1d-1.4.25-1.fc25.x86.6<br>-1.8.20-1.fc25.x86.64<br>1.6.9-2.20161016g1t036 | 567 kB/s   1.6<br>86_64<br>4<br>2439.fc25.x86_64<br>2439.fc25.x86_64<br>86_64<br>2439.fc25.x86_64 | MB 00:1                                  | 02<br>1/4<br>2/4<br>3/4<br>4/4<br>1/4<br>2/4<br>3/4<br>4/4 |
| Установлено:<br>opensc.x86_64 0<br>pcsc-lite.x86_6<br>pcsc-lite-ccid.;<br>pcsc-tools.x86_0<br>Выполнено!                                                                                                    | .16.0-2.20<br>4 1.8.20-1<br>x86_64 1.4<br>64 1.4.25                                                                                              | 9161016git0362439.fc2<br>1.fc25<br>4.26-1.fc25<br>-1.fc25                                                                                                    | 5                                                                                                 |                                          |                                                            |

#### В ALT Linux введите команду:

sudo apt-get install pcsc-lite-ccid libpcsclite pcsc-tools opensc

Если у вас нет доступа к команде sudo, то используйте команду su.

Если процесс установки завершен успешно, то на экране отобразится сообщение:

| [root@host-141 ~]# apt-get in                                                             | nstall pcsc-lite-ccid libpcsclite pcsc-tools opensc |      |  |
|-------------------------------------------------------------------------------------------|-----------------------------------------------------|------|--|
| Чтение списков пакетов Зая                                                                | зершено                                             |      |  |
| Построение дерева зависимосте                                                             | ей Завершено                                        |      |  |
| Следующие дополнительные паке                                                             | еты будут установлены:                              |      |  |
| libopensc pcsc-lite                                                                       |                                                     |      |  |
| Следующие НОВЫЕ пакеты будут установлены:                                                 |                                                     |      |  |
| libopensc libpcsclite opensc pcsc-lite pcsc-lite-ccid pcsc-tools                          |                                                     |      |  |
| 0 будет обновлено, 6 новых установлено, 0 пакетов будет удалено и 873 не будет обновлено. |                                                     |      |  |
| Необходимо получить 663kB/962                                                             | 2kB архивов.                                        |      |  |
| После распаковки потребуется                                                              | дополнительно 3508kB дискового пространства.        |      |  |
| Продолжить? [Y/n] у                                                                       |                                                     |      |  |
| Получено: 1 http://ftp.altlinux.org i586/classic libopensc 0.12.2-alt2.1 [508kB]          |                                                     |      |  |
| Получено: 2 http://ftp.altlinux.org i586/classic opensc 0.12.2-alt2.1 [155kB]             |                                                     |      |  |
| Получено 663kB за 1s (443kB/                                                              | 5).                                                 |      |  |
| Совершаем изменения                                                                       |                                                     |      |  |
| Preparing                                                                                 | ***************************************             | 90%] |  |
| 1: libpcsclite                                                                            | ***************************************             | 16%] |  |
| 2: pcsc-lite                                                                              | ***************************************             | 33%] |  |
| 3: libopensc                                                                              | ***************************************             | 50%] |  |
| 4: opensc                                                                                 | ***************************************             | 66%] |  |
| 5: pcsc-lite-ccid                                                                         | ***************************************             | B3%] |  |
| 6: pcsc-tools                                                                             | ***************************************             | 90%] |  |
| Running /usr/lib/rpm/posttram                                                             | ns-filetriggers                                     |      |  |
| Завершено.                                                                                |                                                     |      |  |

Проверка работы Рутокен Lite в системе

Для проверки работы Рутокен Lite:

- 1. Подключите устройство к компьютеру.
- 2. Введите команду:

pcsc\_scan

3. Если отобразилось следующее сообщение:

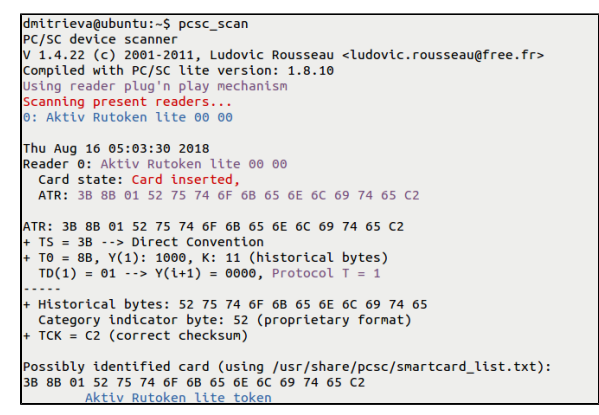

Значит Рутокен Lite работает корректно. В последней строке этого сообщения отображается название устройства (Aktiv Rutoken lite token).

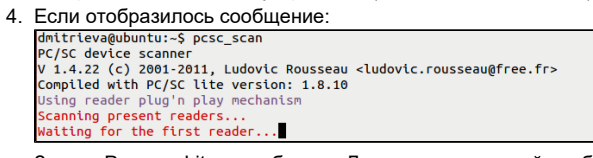

Значит Рутокен Lite не работает. Для решения данной проблемы перейдите в раздел Опре деление проблемы в работе Рутокен Lite в системе.

5. Нажмите комбинацию клавиш Ctrl+C.

# Изменение PIN-кода Рутокен Lite

Перед тем, как сменить PIN-код для Рутокен Lite установите библиотеку PKCS#11 и определите путь до библиотеки librtpkcs11ecp.so.

Для того чтобы загрузить библиотеку PKCS#11:

1. Определите разрядность используемой системы:

uname -p

Если в результате выполнения команды отобразится строка подобная "i686", то система является 32-разрядной.

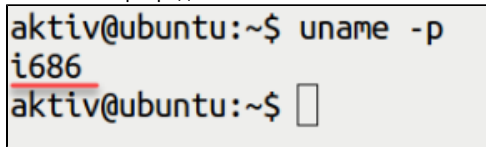

Если в результате выполнения команды отобразится строка подобная "x86\_64", то система является 64-разрядной.

```
user@ubuntu:~$ uname -p
x86_64
user@ubuntu:~$
```

 Перейдите по указанной ссылке и выберите необходимую версию: https://www.rutoken.ru/support/download/pkcs/

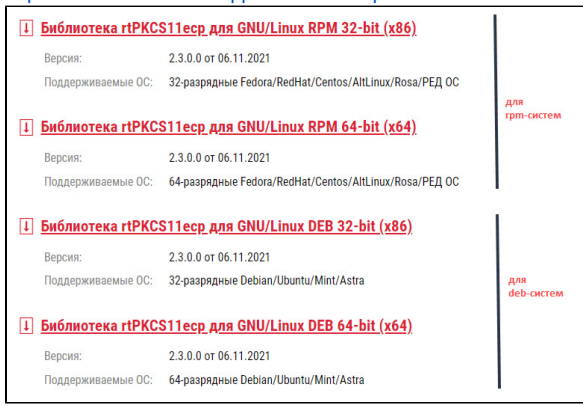

Для того чтобы определить путь до библиотеки librtpkcs11ecp.so введите команду:

```
find /usr/*(lib|lib64) -name librtpkcsllecp.so
```

| mitrieva@ubuntu:~\$ find /usr/*(lib lib64) -name librtpkcs11ecp.so |
|--------------------------------------------------------------------|
| usr/lib/librtpkcs11ecp.so                                          |
| mitrieva@ubuntu:~\$                                                |

#### Для изменения PIN-кода введите команду:

pkcsll-tool --module {A} --login --pin {B} --change-pin --new-pin {C}

```
А — путь до библиотеки librtpkcs11ecp.so
```

#### В — текущий PIN-код устройства.

#### С — новый PIN-код устройства.

| dmitrieva@ubuntu:~\$ pkcs11-toolmodule /usr/lib/librtpkcs11ecp.sologinpi |
|--------------------------------------------------------------------------|
| n 12345678change-pinnew-pin 8061005                                      |
| Using slot 0 with a present token (0x0)                                  |
| PIN successfully chapped                                                 |

В результате PIN-код устройства будет изменен.

# Определение проблемы с Рутокен Lite в системе

В данном разделе описана основная проблема, которая может возникнуть с Рутокен Lite в системах GNU/Linux — это отсутствие записей об устройстве в конфигурационном файле Info. plist.

# Проблема "Отсутствие записей об устройстве в конфигурационном файле Info.plist"

#### Способ определения

На экране после ввода команды pcsc\_scan отобразилось сообщение:

```
dmitrieva@ubuntu:-$ pcsc_scan
PC/SC device scanner
V 1.4.27 (c) 2001-2011, Ludovic Rousseau <ludovic.rousseau@free.fr>
Compiled with PC/SC lite version: 1.8.14
Using reader plug'n play mechanism
Scanning present readers...
Waiting for the first reader...
```

Это означает, что Рутокен Lite не работает в системе и следует определить проблему.

Для определения проблемы:

- 1. Остановите работу утилиты:
  - sudo service pcscd stop

Если у вас нет доступа к команде sudo, то используйте команду su.

2. Запустите pcscd вручную в отладочном режиме и осуществите поиск строки "Rutoken".

sudo /usr/sbin/pcscd -afd | grep Rutoken

- 3. Если в результате выполнения команды в окне Терминала хоть один раз отобразится строка "Rutoken", то проблема не связана с отсутствием строк в конфигурационном файле Info.plist. Это означает, что дальнейшие действия данного раздела не следует выполнять. dmitrieva@ubuntu:-\$ sudo /usr/sbin/pcscd -afddddd | grep Rutoken 00000005 hotplug\_ltbudev.c:321:HPAdDevice() Adding USB device: Aktiv Rutoken li te 00000025 readerfactory.c:989:RFInitializeReader() Attempting startup of Aktiv Ru token lite 00 00 using /usr/lib/pcsc/drivers/lfd-ccid.bundle/Contents/Llnux/ltbc cid.so 00112088 ccid\_usb.c:589:OpenUSBByName() Found Vendor/Product: 0A89/0025 (Aktiv R utoken lite) 000 00003655 readerfactory.c:1330:RFWaitForReaderInit() Waiting init for reader: Akt iv Rutoken lite 00 00
- 4. Если в результате выполнения команды отобразилась пустая строка, то проблема связана с отсутствием строк в конфигурационном файле Info.plist. Это означает, что следует выполнить дальнейшие действия данного раздела.

Откройте в библиотеке libccid конфигурационный файл Info.plist и проверьте наличие в нем записей об устройстве.

Для открытия конфигурационного файла Info.plist введите команду:

sudo nano /usr/lib/pcsc/drivers/ifd-ccid.bundle/Contents/Info.plist

Если у вас нет доступа к sudo, то используйте команду su.

В результате откроется конфигурационный файл Info.plist.

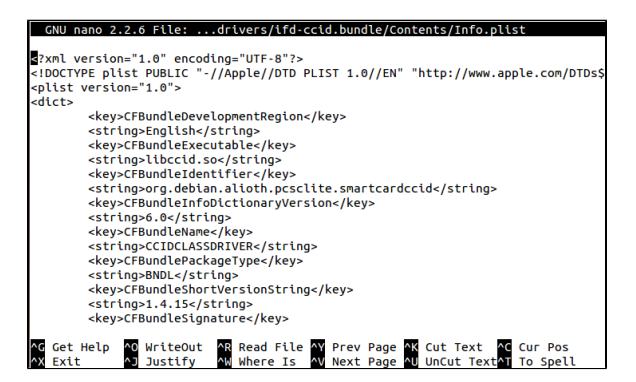

Проверьте наличие строк:

- в массиве <key>ifdVendorID</key> строки <string>0x0A89</string>;
- в массиве <key>ifdProductID</key> строки <string>0x0025</string>;
- в массиве <key>ifdFriendlyName</key> строки <string>Aktiv Rutoken lite</string>.

#### Решение

Будьте очень внимательны при работе с конфигурационным файлом Info.plist.

Добавьте недостающие строки в конфигурационный файл:

- в массиве <key>ifdVendorID</key> строку <string>0x0A89</string>;
- в массиве <key>ifdProductID</key> строку <string>0x0025</string>;
- в массиве <key>ifdFriendlyName</key> строку <string>Aktiv Rutoken lite</string>.

После этого следует снова проверить работу устройства в системе. Для этого перейдите в раздел Проверка работы Рутокен Lite в системе.